# الاتصال بشركة Dell

ملاحظة: إذا لم يكن لديك اتصال نشط بالإنترنت، فيمكنك العثور على معلومات الاتصال على فاتورة الشراء أو إيصال الشحن أو الفاتورة أو كتالوج منتج Dell.

توفر Dell العديد من خيارات الخدمات والدعم القائمة على الهاتف والإنترنت. وتختلف حالة التوافر وفقاً للدولة والمنتج، وقد لا تتوافر بعض الخدمات في منطقتك. للاتصال بشركة Dell للاستفسار عن المسائل المتعلقة بقسم المبيعات أو الدعم الفني أو خدمة العملاء.

- 1 تفضل بزيارة الموقع support.dell.com.
  - 2 حدد فئة الدعم الخاصة بك.
- 3 إذا لم تكن عميلاً في الولايات المتحدة، حدد رمز الدولة أسفل الصفحة، أو حدد "الكل" لمراجعة مزيد من الخيارات.
  - 4 حدد الخدمة الملائمة أو ارتباط الدعم وفقًا لاحتياجاتك.

#### 14 | اكتشاف الأعطال وإصلاحها

## مصباح محرك القرص الصلب الخاص بالحالات والوصف

مصباح الحالات

| حالة مصباح محرك القرص الصلب                            | حالة نشاط محرك القرص الصلب          |
|--------------------------------------------------------|-------------------------------------|
| تم إيقاف محرك القرص الصلب                              | مطفأ                                |
| يتو هج المصباح في حالة الوصول للحد الأقصى<br>من السطوع | محرك القرص الصلب في حالة خمول       |
| يومض المصباح ببطء (كل 3 ثواني)                         | بيانات كتابة/قراءة محرك القرص الصلب |
| يتو هج المصباح، لكن بسطوع خافت                         | محرك القرص الصلب في وضع الاستعداد   |
| المصباح مطفأ                                           | محرك القرص الصلب في وضع السبات      |
| المصباح يومض بسرعة                                     | محرك القرص الصلب مشغول              |
| يتوهج المصباح، لكن بدرجة سطوع خافتة                    | محول محرك القرص الصلب فقط متصل      |

|                                                                                                    | الحل                          | الأعراض                                                            | الخط وات |
|----------------------------------------------------------------------------------------------------|-------------------------------|--------------------------------------------------------------------|----------|
| اضغط على مفاتيح<br>CTRL> + <alt> + CELETE&gt;<br/>معًا عندما تكون متواجد على شاشة BIOS.<br/>سيقوم ذلك بإعادة تشغيل الكمبيوتر كما يجب<br/>أن يتم سرد محرك القرص الصلب الخارجي<br/>ضمن قائمة الجهاز القابل للتشغيل.</alt> | •                             | لم يتم اكتشاف محرك<br>القرص الصلب في<br>BIOS (إعداد النظام)        | 4        |
| قم بإعادة تشغيل الكمبيوتر بعد تسجيل الدخول<br>إلى Windows ومن ثم الوصول إلى شاشة<br>BIOS للتحقق مما إذا كان محرك القرص<br>الصلب الخارجي تم سرده ضمن قائمة<br>الأجهزة القابلة للتشغيل.                                   | •                             |                                                                    |          |
| عادة تشغيل الكمبيوتر بعد تسجيل الدخول إلى<br>Wind ومن ثم الوصول إلى شاشة BIOS للتحقق<br>ا كان محرك القرص الصلب الخارجي تم سرده كأول<br>_ تشغيل.                                                                         | قم با<br>DWS<br>ما إذ<br>جهاز | غير قادر على تشغيل<br>نظام التشغيل من محرك<br>القرص الصلب الخارجي. | 5        |

- ملاحظة: الرجاء التأكد أن الكمبيوتر الخاص بك مُحدث بأحدث برامج التشغيل وإصدار BIOS قبل محاولة الخطوتين 4 و5. ويمكن تحميل أحدث بر امح التشغيل وإصدار BIOS من موقع الشركة المصنعة. للحصول على أجهزة كمبيوتر ماركة Dell، قم بزيارة .www.support.dell.com
- 🔊 ملاحظة: في حالة عدم قيام الحلول التي تم سردها للخطوات 4 و 5 أعلاه بحل المشكلة، حاول توصيل محرك القرص الصلب الخارجي بمنفذ USB 2.0/eSATA الموجود على الكمبيوتر. يرجى الرجوع إلى دليل المستخدم الخاص بالشركة المصنعة لجهاز الكمبيوتر الخاص بك لتحديد مكان وجود منافذ USB 2.0/ eSATA على الكمبيوتر.
- ملاحظة: تختلف ضغطات المفاتيح المستخدمة لاستدعاء BIOS (إعداد النظام) على الكمبيوتر تبعًا للشركة المصنعة للكمبيوتر. يرجى الرجوع إلى دليل المستخدم الخاص بالشركة المصنعة أو موقع الويب للحصول على هذه المعلومات. بالنسبة لأجهزة الكمبيوتر من ماركة Dell، فسيقوم الضغط على مفتاح <F2> أثناء بدء تشغيل الكمبيوتر بتشغيل قائمة BIOS كما سيقوم الضغط على مفتاح <F12> باستدعاء قائمة تشغيل الكمبيوتر.

## اكتشاف الأعطال وإصلاحها

يهدف هذا القسم لتمكينك من التنقل عبر خطوات استكشاف الأخطاء وإصلاحها من أجل تحديد الحلول للمشكلات التي تحدث بشكل شائع باستخدام محركات الأقراص الخارجية المتصلة باستخدام USB.

المشكلات والحلول

| ىل                                                                                                    | الد               | الأعراض                                   | الخطوات |
|----------------------------------------------------------------------------------------------------|-------------------|-------------------------------------------|---------|
| تحقق من اتصال USB. قم بفصل وإعادة<br>التوصيل بمنفذ USB مختلف.                                                                                                    | а                 | النظام غير قادر على<br>التعرف على المحرك. | 1       |
| تحقق من الاتصال بين محول USB 3.0<br>والمحرك. يضيء مصباح محرك القرص<br>الصلب في حالة استلام محرك القرص الصلب<br>طاقة كافية.                                                               | b                 |                                           |         |
| تحقق من كبل USB 3.0 ، أو حاول استخدام<br>كبل بديل.                                                                                                    | C                 |                                           |         |
| د أن المحرك متصل بمنفذ 0.3 USB. ارجع إلى دليل<br>ستخدم الخاص بالشركة المصنعة للكمبيوتر لتحديد مكان<br>بود منافذ 0.5 USB على الكمبيوتر.                                                   | تأكد<br>الم<br>وج | معدل نقل بيانات بطيء                      | 2       |
| تحقق من إعدادات التشغيل التلقائي في<br>Windows.                                                                                                    | а                 | التشغيل التلقائي لا يظهر<br>فجأة          | 3       |
| قم بفتح <b>تشغيل تلقائي</b> عن طريق النقر على<br>زر <b>البدء</b> ، ثم النقر على <b>لوحة التحكم</b> . في<br>صندوق البحث كتب <b>تشغيل تلقائي،</b> ثم انقر<br>على تشغيل تلقائي في الخيارات. | b                 |                                           |         |
| لتشغيل التشغيل التلقائي، حدد خانة تحديد<br>استخدم التشغيل التلقائي لكل الوسانط<br>والأجهزة.                                                                                              | C                 |                                           |         |

3 بعد توصيل المحرك، سيظهر المحرك كحرف محرك في الكمبيوتر (الخاص بي) (على سبيل المثال: المحرك E:، F:، أو بعض الحروف الأخرى) في غضون 30 ثانية تقريبًا من توصيل وتشغيل المحرك.

ملاحظة: محرك الواجهة به مصباحين بلون أبيض يضيئان عند توصيل المحرك بالكمبيوتر.

4 انقر على فتح مجلد لعرض الملفات باستخدام Windows Explorer لفتح حرف المحرك، أو انقر على حرف المحرك في الكمبيوتر.

يمكنك أن تبدأ الآن نسخ الملفات إلى محرك القرص الصلب الخارجي عن طريق استخدام خيارات النسخ واللصق يدويًا أو بدلا من ذلك عن طريق سحب وإسقاط الملفات في القرص الصلب الخارجي.

#### فصل المحرك

- تنبيه: يتعين عليك غلق جميع النوافذ المفتوحة على القرص الصلب الخارجي لفصله. لمنع فقدان البيانات، أغلق جميع تطبيقات الكمبيوتر قبل فصل محرك القرص الصلب الخارجي.
  - 1 انقر على رمز إزالة الجهاز بأمان في علبة النظام، بجوار الساعة.

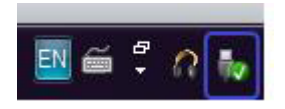

- 🚺 ملاحظة: يظهر رمز إزالة الجهاز بأمان كموصل USB بعلامة تحقق خضراء عليه.
  - 2 ستُظهر القائمة المنبثقة قائمة الأجهزة التي يمكن إز التها من الكمبيوتر.
  - 3 انقر على محرك القرص الصلب الخارجي الموجود على القائمة المنبثقة.
- 4 عندما ترى رسالة قائمة منبثقة توضح أن الوضع آمن لإزالة الجهاز، يمكنك فصل الجهاز.

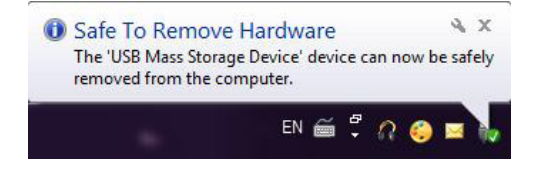

## الإعداد

## تركيب محرك الأقراص الصلبة

1 قم بتوصيل مُحول الواجهة Dell USB 3.0 بمحرك القرص الصلب الخارجي.

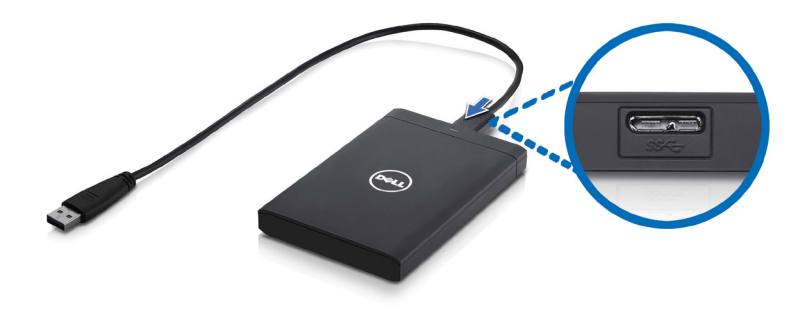

2 قم بتوصيل محرك القرص الصلب الخارجي بأي منفذ USB 3.0 متوفر على الكمبيوتر. المحرك متوافق أيضًا مع منافذ USB 2.0 على الكمبيوتر.

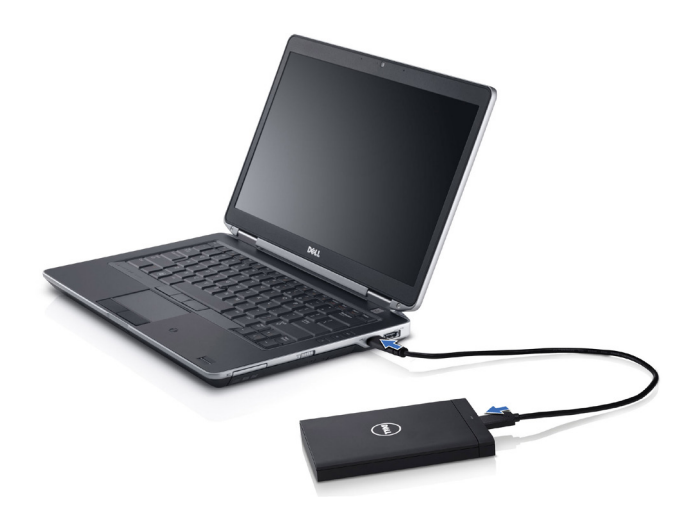

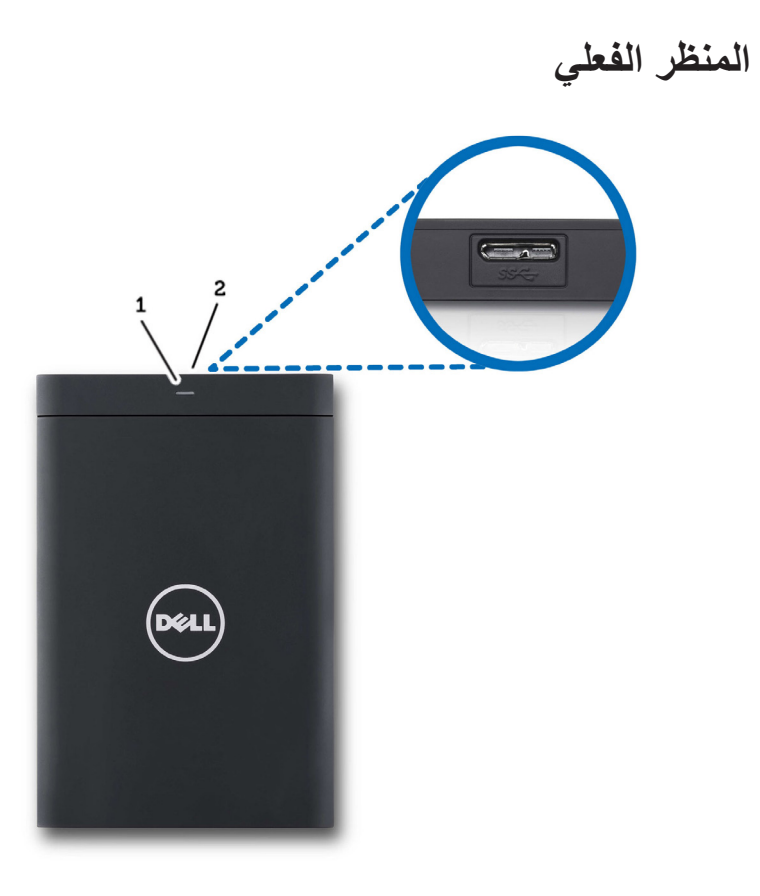

ضوء نشاط محرك الأقراص الصلبة
موصل كبل محرك الأقراص الصلبة

## مقدمة

محرك الأقراص الصلبة الخارجي المحمول من Dell هو حل للتخزين بأسعار معقولة يوفر حلا شاملا لجميع النسخ الاحتياطية وترحيل البيانات، ومتطلبات مشاركة البيانات. يوفر دليل المستخدم هذا تعليمات التثبيت خطوة بخطوة، وغير ها من المعلومات الهامة حول المنتج الخاص بك.

#### محتويات العبوة

- محرك الأقراص الصلبة الخارجي المحمول من Dell سعة 500 جيجابايت/1 تير ابايت
  - مُحول واجهة Dell USB 3.0
  - كبل USB 3.0 بحجم 18بوصة
    - دليل البدء السريع
    - بطاقة الضمان من الصين
  - ورقة المواصفات الفنية للسلامة والبيئة والمعلومات التنظيمية
    - نشرة الشروط والبنود

### متطلبات النظام

- Windows 8 •
- Windows 7 •
- Windows Vista
  - Windows XP •

#### المواصفات

مواصفات محرك الأقراص الصلبة

| المكونات      | المواصفات                             |
|---------------|---------------------------------------|
| نوع المحرك    | محرك قرص صلب USB خارجي بحجم 12.5 بوصة |
| خيار الموصل   | UBS 3.0                               |
| السعة         | 500 جيجابايت /1 تيرا بايت             |
| متضمن البرامج | بلا حاويات                            |

## احتياطات السلامة

استخدم الإرشادات العامة التالية للأمان للمساعدة على حماية محرك القرص الصلب الخارجي من احتمال تعرضه للتلف، وللمساعدة على ضمان سلامتك الشخصية.

محذير: لا تعرض المحرك للسقوط أو الاهتزاز.

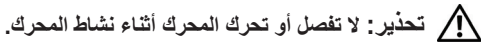

تحذير: العديد من الإصلاحات لا يمكن القيام بها إلا بواسطة فني خدمة معتمد. يجب عليك القيام باستكشاف الأخطاء وإصلاحها فقط كما هو مصرح به في وثائق المنتج الخاص بك، أو حسب توجيهات الخدمة عبر الإنترنت أو الهاتف وفريق الدعم.

تنبيه: فالتلف الناتج عن إجراء الصيانة بمعرفة شخص غير مصرح له من شركة Dell لا يغطيه الضمان.

تنبيه: لمنع فقدان البيانات، قم بحفظ وإغلاق جميع الملفات المفتوحة وقم بإنهاء جميع البرامج المفتوحة فبل إيقاف تشغيل الكمبيوتر.

#### 4 | المحتويات

## المحتويات

| احتياطات السلامة                               | 1 |
|------------------------------------------------|---|
| مقدمة                                          | 2 |
| محتويات العبوة7                                |   |
| متطلبات النظام7                                |   |
| المواصفات                                      |   |
| المنظر الفعلي                                  |   |
| الإعداد9                                       | 3 |
| تركيب محرك الأقراص الصلبة                      |   |
| قصل المحرك                                     |   |
| اكتشاف الأعطال وإصلاحها                        | 4 |
| مصباح محرك القرص الصلب الخاص بالحالات والوصف13 |   |
| 15 الاتصال شركة الع                            | 5 |

#### الملاحظات والتنبيهات والتحذيرات

- ملاحظة: تشير الملاحظة إلى المعلومات المهامة التي تساعدك في الحصول على أقصى استفادة من جهاز الكمبيوتر لديك.
- تنبيه: يشير التنبيه إلى احتمال حدوث تلف في الأجهزة أو فقدان البيانات، كما يخبرك بكيفية تفادي المشكلة.
  - أحذير: يشير التحذير إلى احتمال وقوع تلف في الممتلكات أو إصابة بدنية أو الوفاة.

#### © Dell Inc 2012. كافة الحقوق محفوظة.

العلامات التجارية الواردة في هذا النص: تعتبر Dell Moomi<sup>™</sup> وشعار Dell و Moomi<sup>™</sup> و Dell Precision<sup>™</sup> و OptiPlex<sup>™</sup> و Dell Precision<sup>™</sup> PowerConnect<sup>™</sup> € PowerConnect<sup>™</sup> € PowerConnect<sup>™</sup> FlexAddress™ و Force10™ و Vostro™ و Intel® علامات تجارية لشركة Dell Inc. كما تعد ®Intel و ®Pentium و ®Core و Core® و Core® علامات تجارية مسجلة لشركة Intel Corporation في الولايات المتحدة والبلدان الأخرى. تعتبر ®AMD Opteron علامة تجارية مسجلة كما تعتبر ™AMD Opteron و AMD Phenom™ د MMD Sempron د MD Phenom د MD Phenom بينما تعتبر @Microsoft و @Windows Server و Windows Server و MS-DOS و MS-DOS و @Windows Vista و Active Directory و ما علامات تجارية أو علامات تجارية مسجلة الشركة Microsoft في الولايات المتحدة و/أو البلدان الأخرى. تعتبر Red Hat® Enterprise Linux و Red Hat® Enterprise Jinux علامات تجارية مسجلة لشركة .Red Hat, Inc في الولايات المتحدة و/أو البلدان الأخرى. تعتبر "Novell و "SUSE علامات تجارية مسجلة لشركة .Novell Inc في الولايات المتحدة والبلدان الأخرى. تعتبر ®Oracle علامة تجارية مسجلة لشركة Oracle و/أو شركاتها التابعة. تعتبر @Citrix و "XenServer و Xen® و XenServer و إما علامات تجارية مسجلة أو علامات تجارية لشركة. Citrix Systems, Inc في الولايات المتحدة و/أو البلدان الأخرى. تعتبر ®VMware و ®Virtual SMP و ®vMotion و ®vCenter و ®vSphere علامات تجارية مسجلة أو علامات تجارية لشركة .VMware, Inc في الولايات المتحدة أو البلدان الأخرى. تعتبر ®IBM هي علامة تجارية مسجلة لشركة International Business Machines.

#### A01 - 2012 مراجعة A01

# القرص الصلب الخارجي من Dell دليل المستخدم

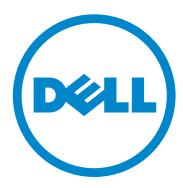